## Cadastro de requisição PAC 2022

1. No portal administrativo – requisições – Plano Anual de Contratação – Requisições PAC.

| 🔥 Relat: 🚩 Caixa 📉 Pendé 🧚 Fotos 💁 Email 🍦 Ofert: G carro 🗇 Ofert: 🗓 Pró-F G mode 🖻 DFD. 🔂 Apres 📾 DFD. 🔞 AllCar 🗅 TopA 🗅 S 🗙 🖼 Nova                                                                                                    | +                | -            | ٥              | ×             |
|----------------------------------------------------------------------------------------------------|------------------|--------------|----------------|---------------|
| ← → C 🖞 https://sipacufersa.edu.br/sipac/portal_administrativo/index.jsf                                                                                                    | šī≦              | œ            | <b>(</b>       |               |
| <ul> <li>K retur, v ctob v retur, v retur,</li></ul> | τ Σ <sup>±</sup> | ¢            | •              | ••••          |
| INSTITUCIONAL 19/04/2016 SUTIC 3 Contentions<br>Cadastrar Novo Tópico Ver todos os Tópicos                                                                                                    |                  |              |                |               |
| 🕂 🔎 Digite aqui para pesquisar 🛛 O 🛱 🐢 🛱 🙀 💆 🎦                                                                                                    | ∧ ₿ <i>(</i> (;  | 900<br>02/03 | :50<br>/2021 [ | $\overline{}$ |

2. Seleciona o ano orçamentário: 2022.

| 🔥 Relatć   附 Caixa   M F                       | Pendé 🛃 👫 Fotos 🖬 🔤 Email 🖗 Of                                                                                     | erta 🛛 G carro 🛛 🗇 Oferta 🔲 Pró                                           | -R 🔓 mode 🔂 DFD_ 🕼 Apre                                                  | es 🖬 DFD - 🕅 AllCar 🕇 🗅            | TopA: f h 🗙 🛅 Nova   +                                                      |       | - 1      |     |
|------------------------------------------------|----------------------------------------------------------------------------------------------------|---------------------------------------------------------------------------|--------------------------------------------------------------------------|------------------------------------|-----------------------------------------------------------------------------|-------|----------|-----|
| $\leftarrow$ $\rightarrow$ x $\textcircled{0}$ | https://sipac.ufersa.edu.br/sip                                                                                    | ac/ufersa/requisicoes/pac/sel                                             | lecionar_orcamento.jsf                                                   |                                    | ζ <b>ο</b>                                                                  | 5_≡   | G 📢      | ••• |
|                                                | UFERSA - SIPAC - Sister<br>ARLY DAYANY FERNANDES LOPES<br>OLIVISÃO DE COMPRAS (11.01.38.0<br>PORTAL ADMINISTRATIVO | na Integrado de Patrimônio, Admi<br>5<br>4)<br>> Requisiçoes para Plano / | inistração e Contratos<br>Orgamento: 2021<br>ANUAL DE CONTRATAÇÕES       | Tempo de Sessão: 01:30 ····        | AUDAR DE SISTEMA 🗸 SAIR<br>Postal (83) 🍃 Abrir Chamado<br>rar senha 🎯 Ajuda |       |          |     |
|                                                |                                                                                                    | Selec<br>Ano i                                                            | CIONAR ANO ORÇAMENTÁRIO<br>Orçamentário: 2022 V<br>Cancelar Continuar >> |                                    |                                                                             |       |          |     |
|                                                | SIPAC   Superintendência de 1                                                                                      | ecnologia da Informação e Comunicação                                     | - (84) 3317-8210   Copyright © 2005-2                                    | 1021 - UFRN - srv-sipac02-prd.ufer | sa.edu.br.sipac2i1 - v4.25.3                                                |       |          |     |
|                                                |                                                                                                    |                                                                           |                                                                          |                                    |                                                                             |       |          |     |
|                                                |                                                                                                    |                                                                           |                                                                          |                                    |                                                                             |       |          |     |
|                                                |                                                                                                    |                                                                           |                                                                          |                                    |                                                                             |       |          |     |
|                                                |                                                                                                    |                                                                           |                                                                          |                                    |                                                                             |       |          |     |
|                                                |                                                                                                    |                                                                           |                                                                          |                                    |                                                                             |       |          |     |
|                                                |                                                                                                    |                                                                           |                                                                          |                                    |                                                                             |       |          |     |
| Aguardando sipac.ufersa.edu.br                 |                                                                                                    |                                                                           | <b>. . .</b>                                                             |                                    |                                                                             | -     | 06:51    |     |
| Digite aqui pa                                 | ara pesquisar                                                                                                    | O 🗄 🌮 🗖                                                                   | 💼 🐖 🖊 🖀                                                                  |                                    |                                                                             | 0 6 9 | 02/03/20 | 21  |

3. Aparece a tela para preenchimento de observações, justificativa e código do item e quantidades.

**Observação:** o anexo II auxilia na localização dos códigos dos materiais/equipamentos já cadastrados no SIPAC.

| 🛆 Relat M Caixa M Per                       | end   🧚 Foto:   💁 Emai   🎂 Oferi   G. carro   🗇 Oferi   🗓 Pró-F   G. mod   🖻 DFD   🖫 Apre   🔤 DFD   🚯 AllCa   🖺 TopA 🗅 t 🗙                                                                                                    | 🗅 SIPA( 🖾 Nova   + 🛛 🗖 🗙 |
|---------------------------------------------|----------------------------------------------------------------------------------------------------|--------------------------|
| $\leftarrow$ $\rightarrow$ G $\updownarrow$ | https://sipac.ufersa.edu.br/sipac/ufersa/requisicoes/pac/cadastro_2.jsf                                                                                                    | u ta ta 🖗 👘 🔫            |
|                                             | DADOS DA REQUISIÇÃO<br>TIPO DA REQUISIÇÃO: REQUISIÇÃO PARA PLANO ANUAL DE CONTRATAÇÕES<br>GRUPO DE MATERIAL: 3011 - MATERIAL QUIMICO<br>ANO ORCAMENTÁRIO: 2022<br>VALOR DA REQUISIÇÃO: 8 0,00<br>UNIDADE REQUISIÇÃO: DIVISÃO DE COMPRAS (11.01.38.04) |                          |
|                                             | Teste OBSERVAÇÕES:                                                                                                    |                          |
|                                             | JUSTIFICATIVA PARA A AQUISIÇÃO/CONTRATAÇÃO:                                                                                                    |                          |
|                                             | VINCULAÇÃO OU DEPENDÊNCIA TESTE<br>COM A CONTRATAÇÃO DE OUTOR<br>ITEM:<br>?                                                                                                    |                          |
|                                             | INCLUIR MATERIAL                                                                                                    |                          |
|                                             | MATERIAL 301100000889 QUANTIDADE QUANTIDADE 0                                                                                                    | 0                        |
|                                             | UNID. MEDIDA VALOR TOTAL R                                                                                                    | u\$ 0,00                 |
|                                             | Caso o valor unitário do material seja alterado é necessário incluir 3 cotações do material                                                                                                    |                          |
|                                             | Incluir                                                                                                    |                          |
|                                             | Nenhum material incluído.<br>Informações dos Materiais incluídos                                                                                                    |                          |
| Digite aqui pa                              | ara pesquisar O 🖽 🗩 📻 🔒 🚾 😕                                                                                                    | ^ @ <i>@</i> 107:01      |

## 4. Após inserir o código e as quantidades – incluir.

| uisicoes/pac/cadastro_2.js                      | sf                                                                                                    |                                                            |                                                               |                                                                         |                                           | 0 |
|-------------------------------------------------|----------------------------------------------------------------------------------------------------|------------------------------------------------------------|---------------------------------------------------------------|-------------------------------------------------------------------------|-------------------------------------------|---|
| desatualizado<br>real, poderá s<br>Catálogo > 5 | s e afetará diretámente no orçamento<br>oficitar a atualização do preço ao seto<br>Solicitar Atualização de Preço. | o da sua unidade para o ano<br>or de compras através da fu | orçamentário seguinte. Caso<br>ncionalidade disponibilizada e | o valor estimado do item não estive<br>m: Portal Administrativo > Requi | r próximo ao valor<br>sições > Material > |   |
|                                                 |                                                                                                    | DADOS                                                      | DA REQUISIÇÃO                                                 |                                                                         | (                                         |   |
|                                                 | TIPO DA REQU                                                                                                    | ISIÇÃO: REQUISIÇÃO PARA                                    | PLANO ANUAL DE CONTRATA                                       | ÇÕES                                                                    |                                           |   |
|                                                 | ANO ORÇAMEN                                                                                                    | TÁRIO: 2022                                                | jointeo                                                       |                                                                         |                                           |   |
|                                                 | VALOR DA REQU                                                                                                    | ISIÇÃO: R\$ 0,00                                           | PAS (11.01.38.04)                                             |                                                                         |                                           |   |
|                                                 | on bound and                                                                                                    | teste                                                      | 000 (1110110010 1)                                            |                                                                         |                                           |   |
|                                                 | OBSERV                                                                                                    | AÇÕES:                                                     |                                                               |                                                                         |                                           |   |
|                                                 |                                                                                                    |                                                            |                                                               |                                                                         |                                           |   |
|                                                 |                                                                                                    | teste                                                      |                                                               |                                                                         |                                           |   |
|                                                 | JUSTIFICATIVA<br>AQUISIÇÃO/CONTRA                                                                                  | PARA A<br>TAÇÃO:                                           |                                                               |                                                                         |                                           |   |
|                                                 |                                                                                                    |                                                            |                                                               | 1                                                                       |                                           |   |
|                                                 | VINCULAÇÃO OU DEPEN                                                                                                | DÊNCIA teste                                               |                                                               |                                                                         |                                           |   |
|                                                 | CON A CONTRATAÇÃO DE                                                                                               | ITEM:                                                      |                                                               |                                                                         |                                           |   |
|                                                 |                                                                                                    |                                                            |                                                               |                                                                         |                                           |   |
|                                                 |                                                                                                    | INCLU                                                      | IR MATERIAL                                                   |                                                                         |                                           |   |
| MATERIA                                         | L 1,6 DIACRILATO PROPOXILATO H                                                                                     | EXANEDIOL P.A. 100 G(301                                   | 100000889)FRASCO                                              | QUANTIDADE                                                              | 10                                        |   |
|                                                 | Características Gerais: 1,6 diacrila                                                                               | to propoxilato hexanediol P.                               | A., sinônimo 1,6-hexanediol d                                 | lacrylate, aspecto líquido incolor, fórr                                | mula linear                               |   |
| ESPECIFICAÇÃO                                   | com 100 g. CAS 13048-33-4. CATI<br>com 100 g. CAS 13048-33-4. CATI                                                 | molecular C12H18O4, peso<br>MAT: 360300.                   | molecular 226,27 g/mol, dens                                  | ildade 1,01 g/mL a 25 °C, pureza mir                                    | nima de 80%. Frasco                       |   |
| UNID PERSON                                     | FRASCO                                                                                                    | PRECO UNITÁRIO                                             | 235,00                                                        | VALOP TOTAL                                                             | R\$ 2 350.00                              |   |
| UNID. MEDIDA                                    | TORAL Y                                                                                                    | PRECO UNITARIO                                             | Incluir Cotação                                               | VALOR IDIAL                                                             | Ne 6.330,00                               |   |
| Case e valor un                                 | itário do material seja alterado é nece                                                                            | essário incluir 3 cotações do                              | / material                                                    |                                                                         |                                           |   |
|                                                 |                                                                                                    |                                                            | Incluir                                                       |                                                                         |                                           |   |
|                                                 |                                                                                                    | Nenhum                                                     | material incluido.                                            |                                                                         |                                           |   |
| Códino                                          | Denominação                                                                                                    | INFORMAÇÕES DO                                             | S MATERIAIS INCLUÍDO<br>Quantidade                            | S Valor Unitário                                                        | Valor Total                               |   |
|                                                 |                                                                                                    | Cancelar                                                   | aravar Continuar >>                                           |                                                                         |                                           |   |
|                                                 |                                                                                                    | Portal                                                     | Administrativo                                                |                                                                         |                                           |   |

5. Aparece a mensagem: material adicionado com sucesso.

| <ul> <li>G sipacutersa.edu.or/sipac/utersa/re</li> </ul> | juisicoes/pac/cadastro_2.jst                                                                                                    | 은 ☆ 🤓 🛔 🗯 🍞 |
|----------------------------------------------------------|----------------------------------------------------------------------------------------------------|-------------|
|                                                          | UFERSA - SIPAC - Sistema Integrado de Patrimônio, Administração e Contratos Temeo de Sessão: 01:30 MUDAR DE SISTEMA V SAIR                                                                                                    |             |
|                                                          | ARLY DAYARY FERNANDES LOPES D Orçamento: 2021 🎯 Hódulos 👘 Cx. Postal (27) 🏷 Abrir Chamado                                                                                                    |             |
|                                                          | 👎 PRÓ-REITORIA DE ADMINISTRAÇÃO (11.01.38) 🧠 Portal Admin. 🌹 Alterar senha 🔒 Ajuda                                                                                                    |             |
|                                                          | Portal Administrativo > Cadastro de requisição para Plano Anual de Contratações                                                                                                    |             |
|                                                          | . Haterial adicionado com sucesso                                                                                                    |             |
|                                                          | Este tipo de requisição são previsões de compras para o ano orçamentário conforme calendário em aberto.                                                                                                    |             |
|                                                          | Os itens cadastrados nessa requisição serão encaminhados a Administração para a definição do Plano Anual de Contratações para o ano çamentário definido. No ano<br>de execução o orçamento será executado conforme os itens requisitados no Plano Anual de Contratações.                                                                                                    |             |
|                                                          | IMPORTANTE: Confra se os preços estimados do SIBAC estão próximos aos preços reale para aquisição do Rem. Podem havier tens, no SIPAC, com preços<br>destalusãos a eficiar á destantem no organamento da sua andea para o ao organemisto sequinte. Cato a voire situmado do Rem Ale estivar próxima ao valor<br>estalusãos a eficiar á destantem no organemisto da sua andea para o ao organemisto reguinte. Cato do estivar próxima ao valor<br>catalogo > Solicitar Atualização de Preço. |             |
|                                                          | DADOS DA REQUISIÇÃO                                                                                                    |             |
|                                                          | TIPO DA REQUISIÇÃO: REQUISIÇÃO PARA PLANO ANUAL DE CONTRATAÇÕES                                                                                                    |             |
|                                                          | GRUPO DE MATERIAL: 3011 - MATERIAL QUÍMICO                                                                                                    |             |
|                                                          | ANO ORÇAMENTARIO: 2022                                                                                                    |             |
|                                                          | VALOR DA RECUISIÇÃO: PRÓ-BETORIA DE ADMINISTRAÇÃO (11.01.38)                                                                                                    |             |
|                                                          | hate                                                                                                    |             |
|                                                          |                                                                                                    |             |
|                                                          | OBSERVAÇOES:                                                                                                    |             |
|                                                          | #                                                                                                    |             |
|                                                          | teste                                                                                                    |             |
|                                                          | JUSTIFICATIVA PARA A                                                                                                    |             |
|                                                          | AQUISIÇA0/CONTRATAÇAO:                                                                                                    |             |
|                                                          |                                                                                                    |             |
|                                                          | VINCULAÇÃO OU DEPENDÊNCIA Teste                                                                                                    |             |
|                                                          | COM A CONTRATAÇÃO DE OUTRO<br>ITEM:                                                                                                    |             |
|                                                          |                                                                                                    |             |
|                                                          |                                                                                                    |             |
|                                                          | THCLUTR MATERIAL                                                                                                    |             |
|                                                          | MATERIAL QUANTIDADE 0                                                                                                    |             |
|                                                          | ESPECIFICAÇÃO                                                                                                    |             |
|                                                          | UNIO. MEDIDA PREÇO UNITĂRIO 0,00 VALOR TOTAL R\$ 0,00<br>Incluir Cotação                                                                                                    |             |
|                                                          |                                                                                                    |             |

6. Se for incluir novos itens na mesma requisição faz o mesmo procedimento, caso contrário vai em continuar.

| sipac.ufersa.edu.br/sipac/ufersa/requisicoes/pac | c/cadastro_2.js                                                                  | 1                                                                                                    |                                                                                                    |                                                                          |                                                          |                                                      | Q 🕸 🤇 | D 🗄 🕈 |
|--------------------------------------------------|----------------------------------------------------------------------------------|----------------------------------------------------------------------------------------------------|----------------------------------------------------------------------------------------------------|--------------------------------------------------------------------------|----------------------------------------------------------|------------------------------------------------------|-------|-------|
|                                                  | de execução o<br>IMPORTANTE<br>desatualizados<br>real, poderá so<br>Catálogo > S | orçamento será executado conforme os itens<br>I: Confira se os preços estimados do STPAC e<br>« afetará diretamente no orçamento da sua<br>alicitar a atualização do preço ao setor de con<br>olicitar Atualização de Preço. | requisitados no Plano Anual de Contratações<br>tão próximos aos preços reais para aquisição<br>unidade para o ano orçamentário seguinte. C<br>pras através da funcionalidade disponibilizad | do item. Podem haver<br>aso o valor estimado do<br>a ém: Portal Administ | tens, no SIPAC, o<br>item não estiver<br>rativo > Requis | com preços<br>próximo ao valor<br>ições > Material > |       |       |
|                                                  |                                                                                  | TIPO DA REQUISIÇÃO:<br>GRUPO DE MATERIAL<br>ANO ORÇAMENTARIO:<br>MUNICADE REQUISIÇÃO:<br>OBSERVAÇÕES:                                                                                                    | DADOS DA REQUISIÇÃO<br>REQUISIÇÃO PARA PLANO ANUAL DE CONTRA<br>UNITARIENTE A QUINICO<br>VISIONO<br>ROMERITORIA DE ADMINISTRAÇÃO (11.01.3<br>teste                                          | NTAÇÕES<br>8)                                                            |                                                          |                                                      |       |       |
|                                                  |                                                                                  | JUSTIFICATIVA PARA A<br>AQUESIÇÃO/CONTRATAÇÃO<br>VINCULAÇÃO OU DEPENDÊNCIA<br>COM A CONTRATAÇÃO DE OUTRO                                                                                                    | teste                                                                                                    |                                                                          |                                                          |                                                      |       |       |
|                                                  |                                                                                  | 2                                                                                                    | INCLUIR MATERIAL                                                                                                    |                                                                          |                                                          |                                                      |       |       |
|                                                  | MATERIAL                                                                         | 2                                                                                                    | 1117.0                                                                                                    |                                                                          | QUANTIDADE                                               | 0                                                    |       |       |
| ES                                               | SPECIFICAÇÃO                                                                     |                                                                                                    |                                                                                                    |                                                                          |                                                          |                                                      |       |       |
|                                                  | UNID. MEDIDA                                                                     | PREÇO                                                                                                    | UNITÁRIO 0,00<br>Incluir Cotação                                                                                                    |                                                                          | VALOR TOTAL                                              | R\$ 0,00                                             |       |       |
| Ca                                               | iso o valor uni                                                                  | tário do material seja alterado é necessário ir                                                                                                    | cluir 3 cotações do material                                                                                                    |                                                                          |                                                          |                                                      |       |       |
|                                                  |                                                                                  |                                                                                                    | Incluir                                                                                                    |                                                                          |                                                          |                                                      |       |       |
|                                                  |                                                                                  | In                                                                                                    | FORMAÇÕES DOS MATERIAIS INCLUÍ                                                                                                    | DOS                                                                      |                                                          |                                                      |       |       |
| Cóc<br>301                                       | digo<br>1100000889                                                               | Denominação<br>1,6 DIACRILATO PROPOXILATO HEXANEDIO                                                                                                    | L P.A. 100 G(301100000889)FRASCO<br>Cancelar Gravar Continuar >>                                                                                                    | Quantidade<br>10.0                                                       | Valor Unitário<br>R\$ 235,00                             | Valor Total<br>R\$ 2.350,00 🖌 🧻                      |       |       |
|                                                  |                                                                                  |                                                                                                    | Portal Administrativo                                                                                                    |                                                                          |                                                          |                                                      |       |       |
|                                                  |                                                                                  |                                                                                                    |                                                                                                    |                                                                          |                                                          |                                                      |       |       |

| UFERSA - SIF                                                           | AC - Sistema Integrado de Patrimônie                                                                                                    | o, Administração e Contratos                                                                                                  | Tempo de Sessão: C                                                           | 1:30 MUDAR (                                                 | DE SISTEMA ¥                                         | SAIR           |
|------------------------------------------------------------------------|----------------------------------------------------------------------------------------------------|----------------------------------------------------------------------------------------------------|------------------------------------------------------------------------------|--------------------------------------------------------------|------------------------------------------------------|----------------|
| ARLY DAYANY FERM                                                       | ANDES LOPES D                                                                                                    | Orcamento: 202                                                                                                    | 🧃 Nódulos                                                                    | 🔮 Cz. Postal (s                                              | a 🏷 Abrir Cl                                         | hamado         |
| DIVISÃO DE COM                                                         | PRAS (11.01.38.04)                                                                                                    |                                                                                                    | - Portal Admin.                                                              | R Alterar senh                                               | a 🥥 Ajuda                                            | 6              |
| PORTAL ADM                                                             | NISTRATIVO > CADASTRO DE REQUIS                                                                                                    | SIÇÃO PARA PLANO ANUAL DE CO                                                                                                  | ITRATAÇÕES                                                                   |                                                              |                                                      |                |
| Este tipo de requ                                                      | isição são previsões de compras para o ano                                                                                                    | orçamentário conforme calendário em a                                                                                         | perto.                                                                       |                                                              |                                                      |                |
| Os itens cadastr<br>de execução o o                                    | idos nessa requisição serão encaminhados a<br>gamento será executado conforme os itens r                                                                                   | Administração para a definição do Plan<br>equisitados no Plano Anual de Contrata                                              | Anual de Contratações<br>ões.                                                | para o ano çament                                            | ário definido. No                                    | ano            |
| IMPORTANTE:<br>desatualizados e<br>real, poderá soli<br>Catálogo > Sol | Confira se os preços estimados do SIPAC est<br>afetará diretamente no orçamento da sua un<br>citar a atualização do preço ao setor de comp<br>icitar Atualização de Preço. | ão próximos aos preços reais para aquis<br>nidade para o ano orçamentário seguint<br>ras através da funcionalidade disponibil | ição do item. Podem hav<br>2. Caso o valor estimado<br>zada em: Portal Admir | er itens, no SIPAC<br>do item não estive<br>istrativo > Requ | , com preços<br>er próximo ao val<br>isições > Mater | ilor<br>rial > |
|                                                                        |                                                                                                    | DADOS DA REQUISIÇÃO                                                                                                    |                                                                              |                                                              |                                                      |                |
|                                                                        | TIPO DA REQUISIÇÃO: REQUISIÇÃO                                                                                                    | D PARA PLANO ANUAL DE CONTRATAÇÕ                                                                                              | 5                                                                            |                                                              |                                                      |                |
|                                                                        | ANO ORCAMENTÁRIO: 2022                                                                                                    | ENTHE QUINTED                                                                                                    |                                                                              |                                                              |                                                      |                |
|                                                                        | VALOR DA REQUISIÇÃO: R\$ 2.350,00                                                                                                    | E.                                                                                                    |                                                                              |                                                              |                                                      |                |
|                                                                        | UNIDADE REQUISIÇÃO: DIVISÃO DE                                                                                                    | COMPRAS (11.01.38.04)                                                                                                    |                                                                              |                                                              |                                                      | _              |
|                                                                        | Relatório comparati                                                                                                    | VO DO PEDIDO COM O HISTÓRIO                                                                                                   | O DE COMPRA DA U                                                             | NIDADE                                                       |                                                      |                |
|                                                                        | PERÍODO DO I                                                                                                    | HISTÓRICO DE CONSUMO                                                                                                    |                                                                              |                                                              |                                                      |                |
|                                                                        | Períod                                                                                                    | do: • 02/03/2020 🔲 à 02/03/2021                                                                                               |                                                                              |                                                              |                                                      |                |
|                                                                        |                                                                                                    | Atualizar historico                                                                                                    |                                                                              |                                                              |                                                      |                |
| Código                                                                 | Denominação                                                                                                    | Unidade                                                                                                    | de Medida Req                                                                | Qtd.<br>uisição* His                                         | Qtd. Dife                                            | ierença*       |
| 301100000889                                                           | 1,6 DIACRILATO PROPOXILATO HEXA<br>G(301100000889)FRASCO                                                                                                    | NEDIOL P.A. 100 FRASCO                                                                                                    |                                                                              | 10,00                                                        | 0,00                                                 | 10,00          |
| "Qtd. Requisição:<br>"Qtd. Histórico: q<br>"Diferença: difere          | quantidade do material solicitada no PAC.<br>Jantidade do material consumida no Setor Requisi<br>nça entre a quantidade solicitada e a consumida.                          | tante no período informado do histórico de o                                                                                  | nsumo (02/03/2020 a 02/0                                                     | 3/2021).                                                     |                                                      |                |
|                                                                        | JUSTIFICATIVAS                                                                                                    |                                                                                                    |                                                                              |                                                              |                                                      |                |
|                                                                        | Justificativa das quantidades da<br>compra ou discrepâncias em relação<br>ao histórico (coluna Diferença em<br>vermelho):                                                  | <br>Ann                                                                                                    |                                                                              |                                                              |                                                      |                |
|                                                                        |                                                                                                    | << Voltar Cancelar Gravar Env                                                                                                 | lar                                                                          |                                                              |                                                      |                |
|                                                                        |                                                                                                    | Portal Administrativo                                                                                                    |                                                                              |                                                              |                                                      |                |
|                                                                        |                                                                                                    | Tortal Administrative                                                                                                    |                                                                              |                                                              |                                                      |                |
| SIPAC   Sup                                                            | erintendência de Tecnologia da Informação e Com                                                                                                    | unicação - (84) 3317-8210   Copyright © 21                                                                                    | 05-2021 - UFRN - srv-sipa                                                    | :01-prd.ufersa.edu.b                                         | r.sipac1i1 - v4.25.                                  | .3             |
|                                                                        |                                                                                                    |                                                                                                    |                                                                              |                                                              |                                                      |                |
|                                                                        |                                                                                                    |                                                                                                    |                                                                              |                                                              |                                                      |                |

## 7. Atualiza o histórico e faz a justificativa da quantidade – enviar.

8. Após enviar é necessário que a chefia autorize as requisições: portal administrativo – requisições – autorizações – requisição de material.